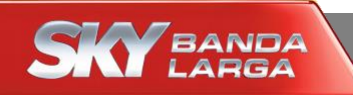

# Configuração Wi-Fi

# Modem SKY

**Technicolor (TG2000)** 

Fevereiro/2016

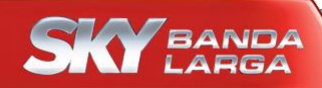

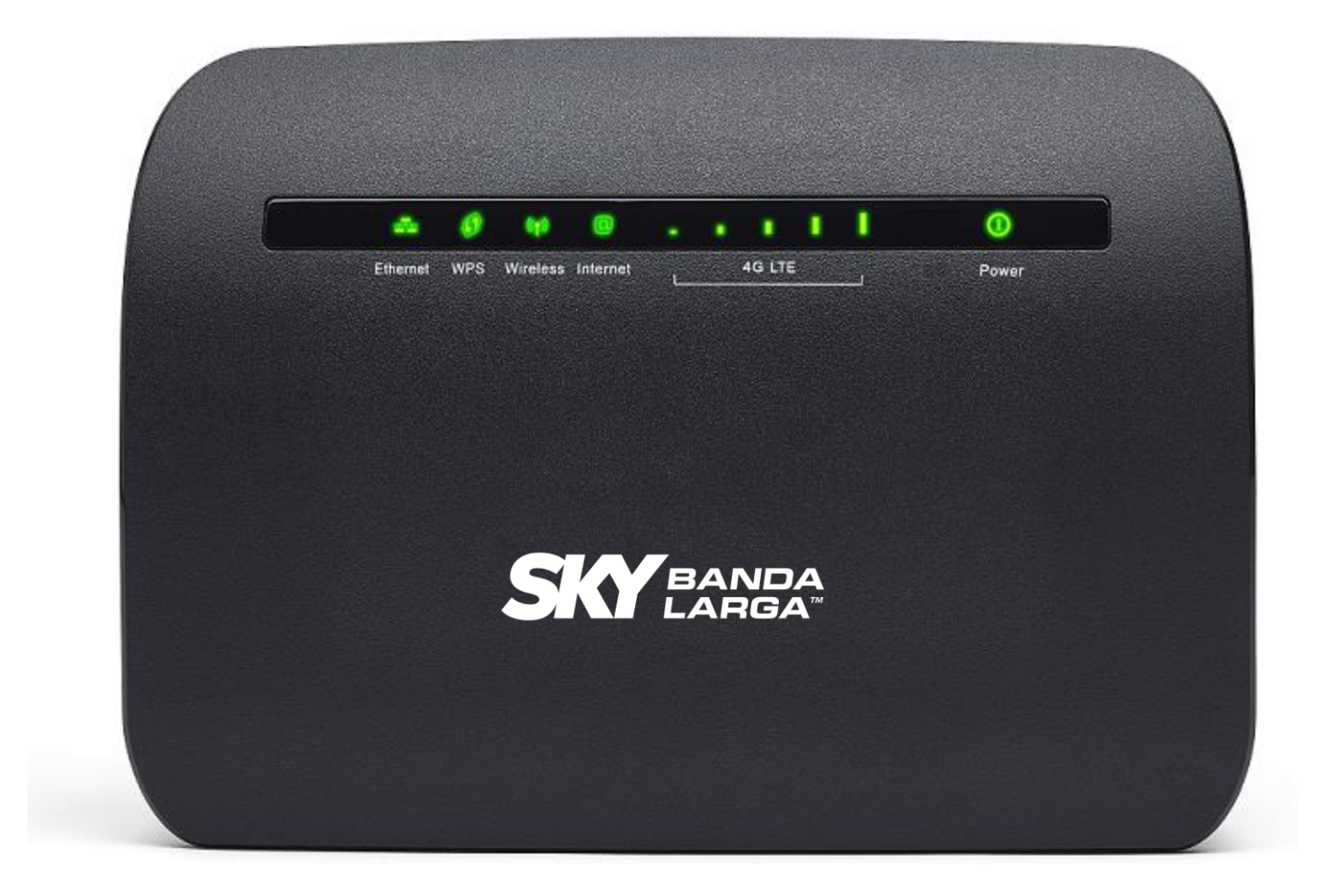

## Acesse o modem SKY por meio dos passos enumerados abaixo

SKY BANDA

**Modem Technicolor** 

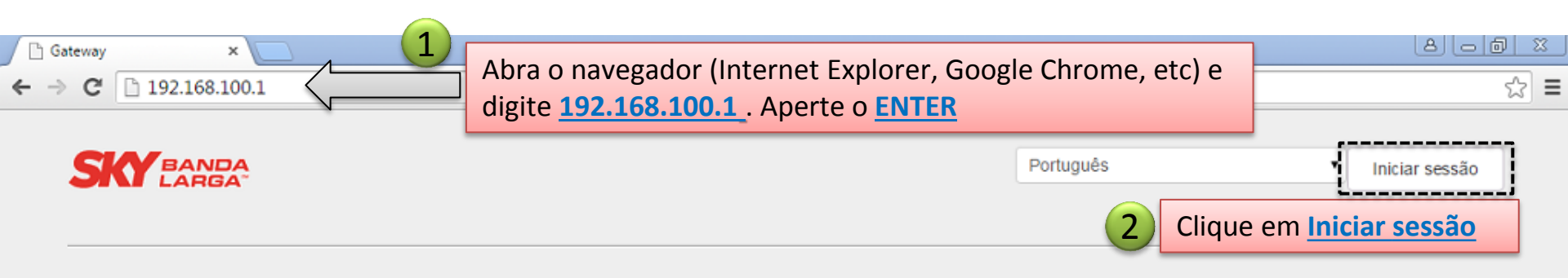

| Visão Geral                                             | Wireless                                                                                                    | Rede Local                                                                   | Dispositivos                                                             |
|---------------------------------------------------------|----------------------------------------------------------------------------------------------------|------------------------------------------------------------------------------|--------------------------------------------------------------------------|
| Versão de Firmware:<br>6218-1480000<br>TX Power: 0.0 dB | WiFi ativado<br>Nome da rede é<br>SKY_0CA844                                                                                                    | DHCP ativado<br>IP do Gateway é 192.168.100.1<br>e a máscara é 255.255.255.0 | 1 dispositivo ethernet<br>conectado<br>0 dispositivos WiFi<br>conectados |
|                                                         | Serviços da WAN                                                                                                    | Firewall                                                                     | LTE all                                                                  |
|                                                         | <ul> <li>DMZ desativado</li> <li>DynDNS desativado</li> <li>0 regras de redirecionamento<br/>de portas definidas</li> <li>0 regras de upnp ativas</li> </ul> | Nível do firewall: <b>normal</b>                                             | Ativado<br>Status: SIM Não Presente<br>Tipo de Rádio: LTE                |

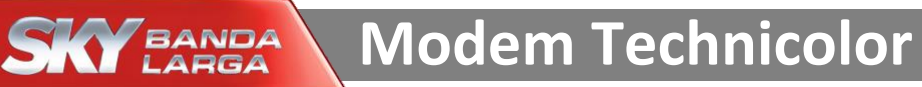

### Acesse o modem SKY por meio dos passos enumerados abaixo

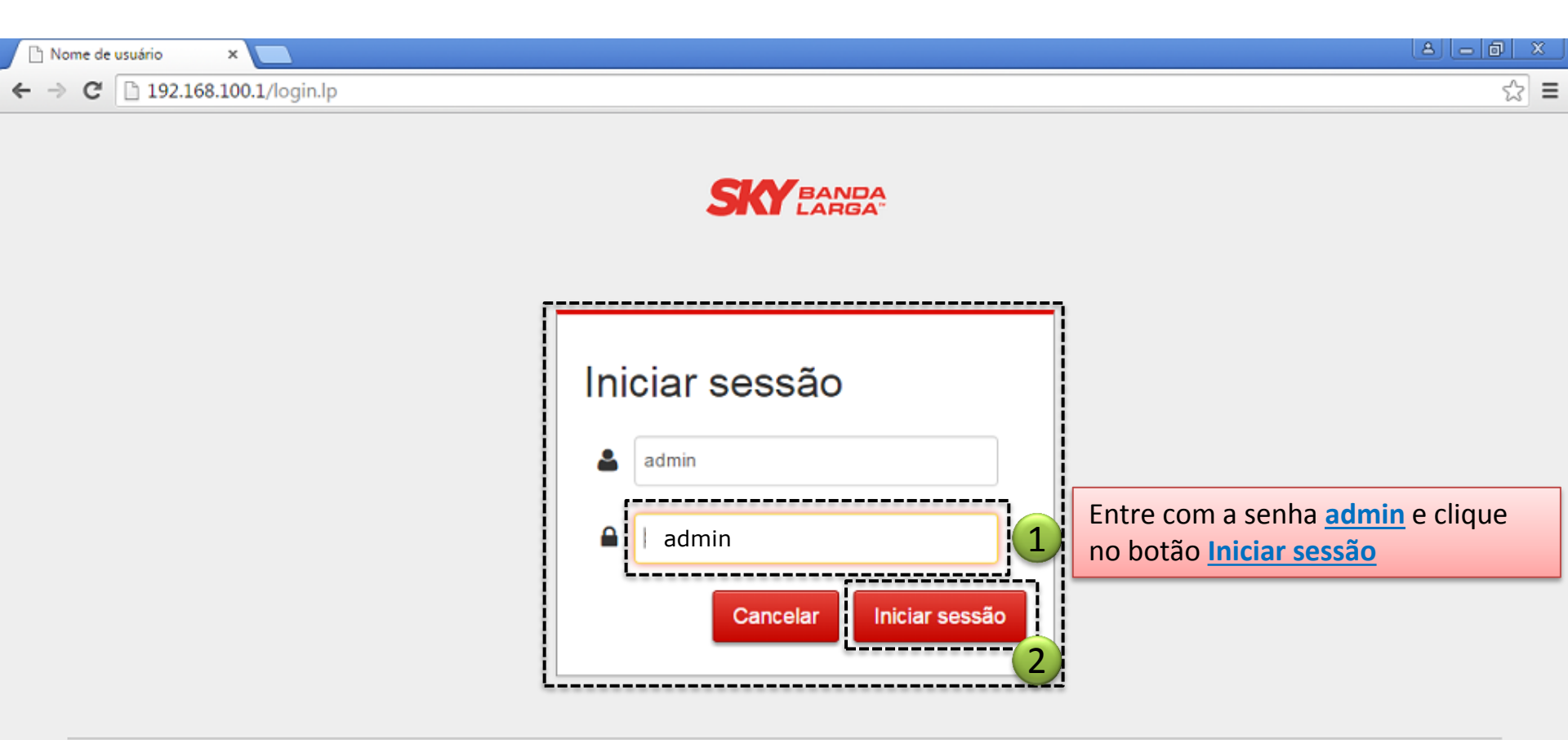

© Technicolor 2015

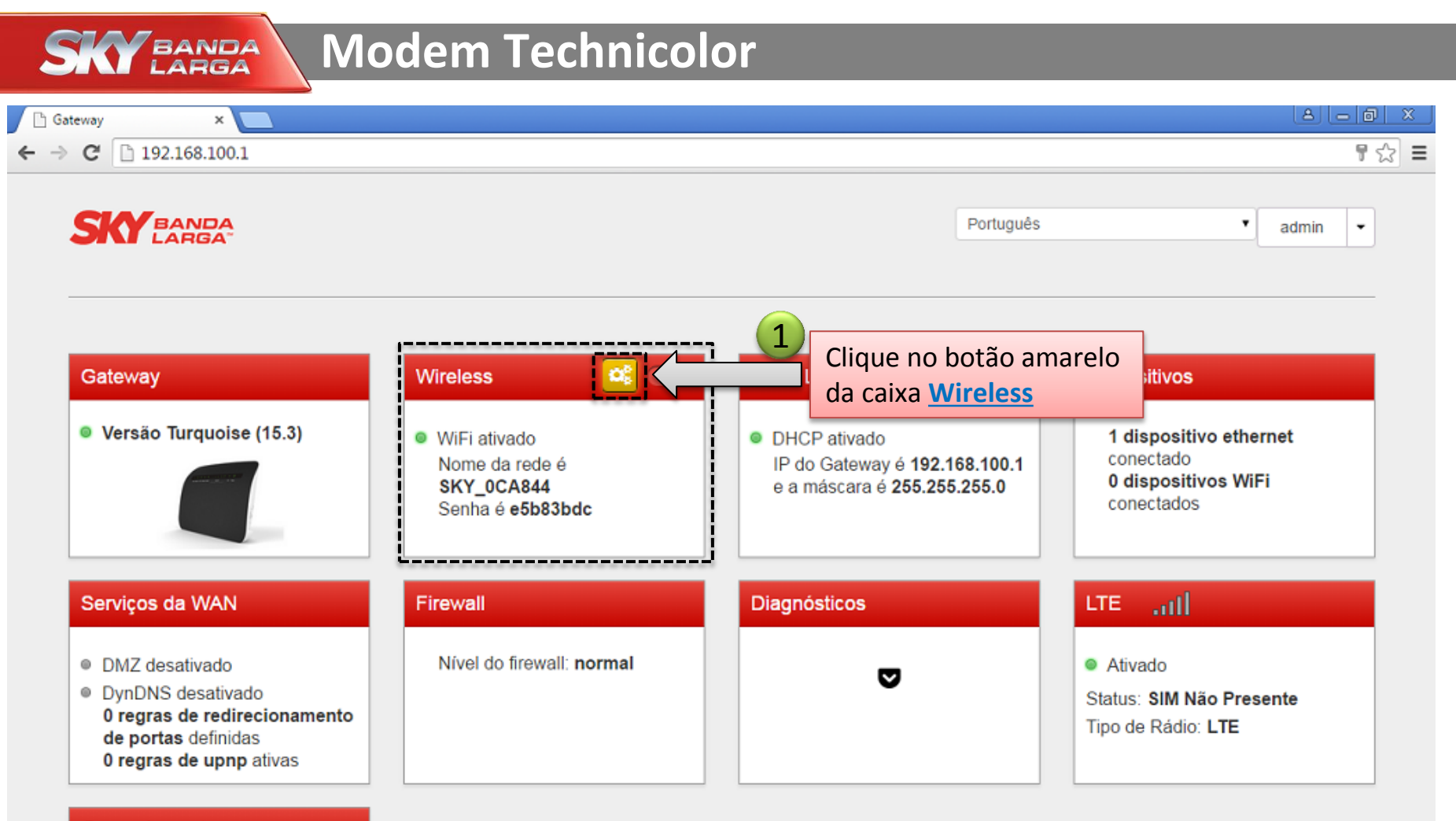

#### Gerenciamento

Gerenciamento de usuário e Visualizador de log Gerenciamento de Usuários Visualizar Log

### Configuração do Wi-Fi

\* Siga os passos enumerados abaixo para alterar o nome da Rede Wi-Fi e posteriormente a Senha Wi-Fi

| ateway × 📃                                                                                                    |                                                | (A) (- (7)                                                            |
|----------------------------------------------------------------------------------------------------|------------------------------------------------|-----------------------------------------------------------------------|
| C 192.168.100.1                                                                                                    |                                                | 5                                                                     |
|                                                                                                    |                                                | Português • admin •                                                   |
| Wireless                                                                                                    |                                                | mostrar modo avançado                                                 |
| Interface                                                                                                    |                                                | A                                                                     |
| Ativado<br>Frequência da banda<br>Endereço MAC<br>Velocidade<br>Canal<br>Canal atual<br>Largura do canal<br>Ponto de Acesso | 2.4GHz<br>c4:ea:1d:0c:a8:45<br>130Mbps<br>Auto | Arraste a barra lateral<br>para baixo para poder<br>configurar a nova |
| Nome de SSID                                                                                                    | SKY_0CA844                                     |                                                                       |
| Modo de segurança                                                                                                    | WPA+WPA2 PSK                                   | -                                                                     |
|                                                                                                    | Cancelar                                       |                                                                       |

### Configuração do Wi-Fi

SKY BANDA

\* Siga os passos enumerados abaixo para alterar a Senha Wi-Fi e salvar a nova configuração

| ateway ×                           |              |                    |                                     |                       | A La  | ð  |
|------------------------------------|--------------|--------------------|-------------------------------------|-----------------------|-------|----|
| C 192.168.100.1                    |              |                    |                                     |                       |       | \$ |
| SKY BANDA                          |              |                    | Portugu                             | uês 🔻                 | admin | •  |
| Wireless                           |              |                    |                                     | mostrar modo avançado | ×     |    |
| Canal                              | Auto         | •                  |                                     |                       |       | ^  |
| Canal atual                        | 6            |                    |                                     |                       |       |    |
| Largura do canal                   | 20MHz        | T                  |                                     |                       |       |    |
| Ponto de Acesso                    |              |                    |                                     |                       |       |    |
| Nome de SSID                       | SKY_0CA844   |                    | Senha da rede wireless              | é onde você           |       | 18 |
| Modo de segurança                  | WPA+WPA2 PSK | - 1                | colocará sua NOVA Ser               | nha do Wi-Fi          |       |    |
| Senha da rede wireless             | e5b83bdc     | ]                  | Coloque a senha de sua              | a preferência.        |       |    |
| WPS                                | OFF          |                    |                                     |                       |       |    |
| Código PIN WPS do AP               | 14018022     |                    |                                     |                       |       |    |
| Código PIN WPS do<br>dispositivo   |              | O Definir código P | IN                                  |                       |       | L  |
| Botão WPS                          | C Acionar    | Clique no botã     | o <mark>Salvar</mark> para salvar a |                       |       | 11 |
| nova senha e o novo nome do Wi-Fi. |              |                    |                                     |                       |       |    |
|                                    |              | Cancelar           | Salvar 2                            |                       |       |    |

### Configuração do Wi-Fi

\* Siga os passos enumerados abaixo para alterar a Senha Wi-Fi e salvar a nova configuração

| 🗅 Gateway 🛛 🗙 🗙         |                                                     |                                       |  |
|-------------------------|-----------------------------------------------------|---------------------------------------|--|
| ← → C 🗋 192.168.100.1   | 1                                                   | · · · · · · · · · · · · · · · · · · · |  |
|                         |                                                     |                                       |  |
| Wireless                |                                                     | mostrar modo avançado                 |  |
| Alterações salvas com s | sucesso                                             |                                       |  |
| Interface               | 1 Alterações salv                                   | vas com sucesso                       |  |
|                         |                                                     |                                       |  |
| Ativado                 |                                                     |                                       |  |
| Frequência da banda     | 2.4GHz                                              |                                       |  |
| Endereço MAC            | c4:ea:1d:0c:a7:ff                                   |                                       |  |
| Velocidade              | 130Mbps                                             |                                       |  |
| Canal                   | Auto •                                              |                                       |  |
| Canal atual             | 1                                                   |                                       |  |
| Largura do canal        | Clique no botão Fechar e depois você já poderá fech | nar a janela, procurar o Wi-Fi        |  |
| Ponto de Acesso         | no seu computador, celular ou tablet e entrar com a | a senha que você escolheu.            |  |
| Fechar 2                |                                                     |                                       |  |